臺灣學術倫理教育資源中心 學術倫理課程研習流程

製作日期:107/1/15

一、修課流程:

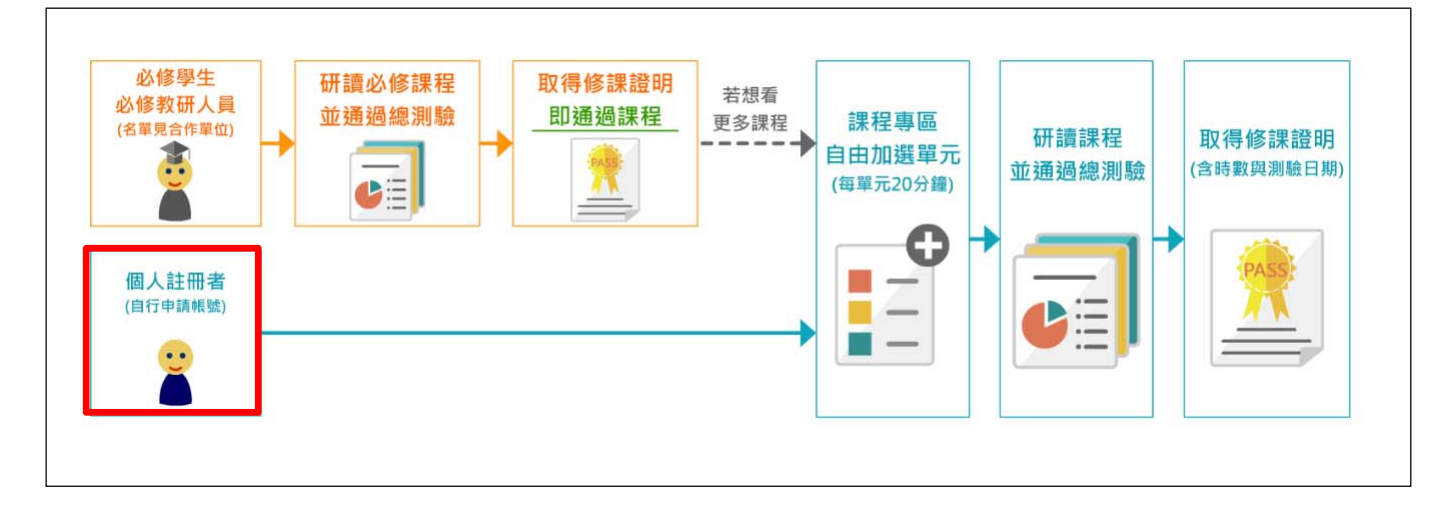

步驟1. 請於「臺灣學術倫理教育資源中心」首頁 (<u>http://ethics.nctu.edu.tw/</u>)登入區點選「註冊帳號」。

| 登入上課                              |   |
|-----------------------------------|---|
| 請選擇身分                             | • |
| 中長 號虎                             |   |
| 密碼                                |   |
| 我不是機器人 だ。 reCAFTCHA 遊転場・低款        |   |
| 登入                                |   |
| 查詢身分 <mark>  註冊帳號  </mark>  忘記密碼? |   |

步驟2. 請於「1.確認身份」下方,點選「我要註冊」申請帳號。

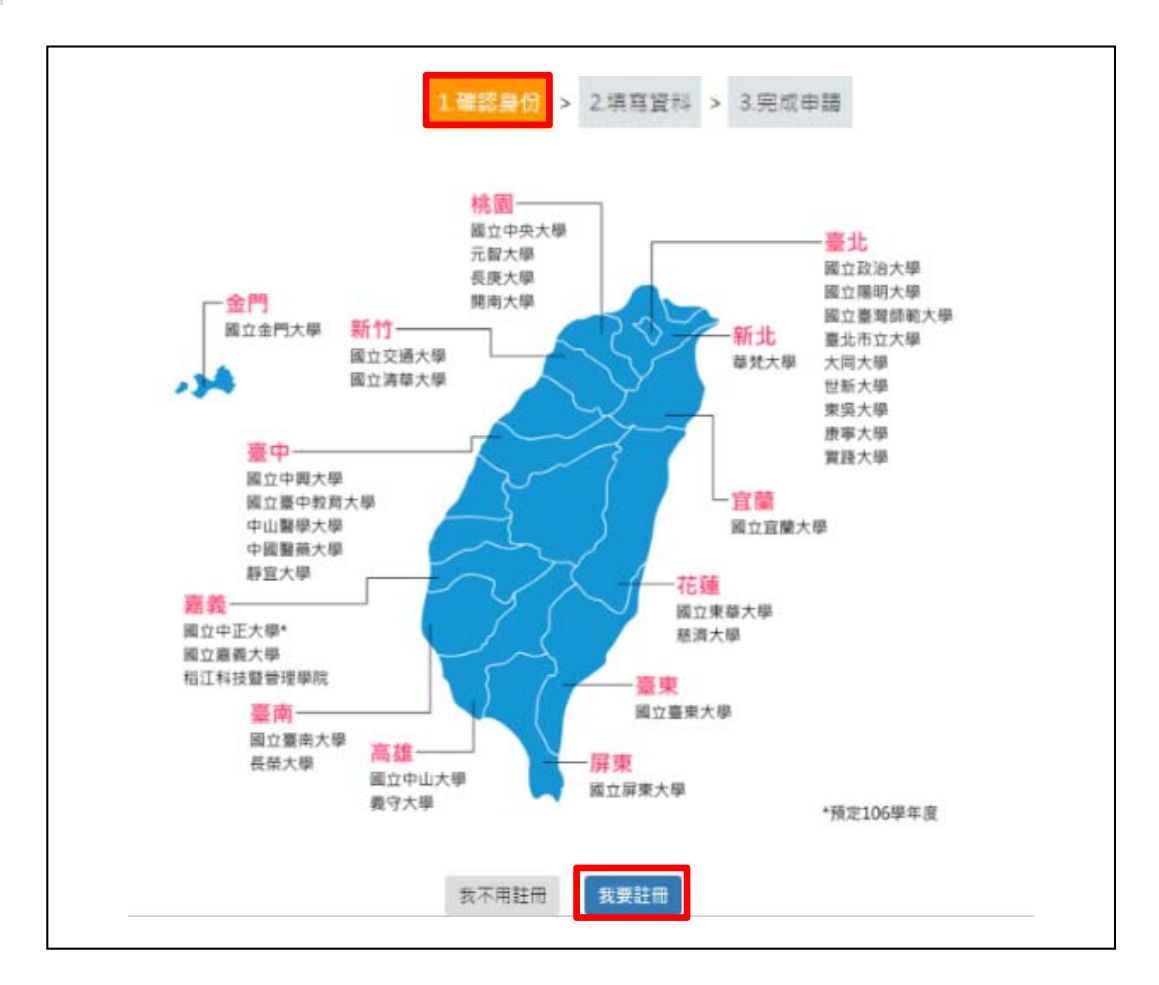

步驟3. 請於「2.填寫資料」介面,填妥相關資料,其中,電子信箱請務 必以學校信箱(@nuu.edu.tw)進行註冊,以利系統判定為國立 聯合大學教職員生。

| 基本資料                 |              |                 |  |  |  |  |  |
|----------------------|--------------|-----------------|--|--|--|--|--|
| *姓名:                 |              | 請填寫真實姓名         |  |  |  |  |  |
| 其他姓名:                |              | 可填入外文姓名以利制作修課證明 |  |  |  |  |  |
| *身份:                 | 大學部          |                 |  |  |  |  |  |
| *電子信箱:               |              | 即為您的使用者帳號       |  |  |  |  |  |
| *密碼:                 |              | 至少8個字元,英數字混合    |  |  |  |  |  |
| *密碼驗正:               |              | 再填一次密碼          |  |  |  |  |  |
|                      |              | 課程資料            |  |  |  |  |  |
| *性別:                 | 男性 🔳         |                 |  |  |  |  |  |
| *服務單位                | 大専校院 ▼ 基隆市 ▼ | ▼ 國立臺灣海洋大學 💌    |  |  |  |  |  |
| *課程版本:               | 中文版 🔽 登入後將顧  | 示中/英文課程         |  |  |  |  |  |
| *專業領域:               | 教育學門         | 「宣分類請點此         |  |  |  |  |  |
| *你的研究封龛是否與人體研究有關 ? : | ◎ 是 ◎ 否      |                 |  |  |  |  |  |
| *你是否會使用動物進行實驗?:      | ◎ 是 ◎ 否      |                 |  |  |  |  |  |
| *你是否為研究團隊管理者 ?:      | ◎ 是 ◎ 否      |                 |  |  |  |  |  |
| *你是否會管理研究經費 ?:       | ◎ 是 ◎ 否      |                 |  |  |  |  |  |
| *輪證碼:                | 1201         |                 |  |  |  |  |  |
| -200 BEE 19-3 *      |              | <b>e</b>        |  |  |  |  |  |

步驟4. 完成申請,系統將跳出以下視窗,請點選「開始上課」,以安 排您欲修習的線上課程。

| 1      | 確認身份 >            | 2.填寫資料 >             | 3.完成申請               |  |
|--------|-------------------|----------------------|----------------------|--|
| 恭喜您已完成 | :帳號申請,成<br>現在起,您能 | 為「臺灣學術倫鸦<br>享有以下本資源中 | ≹教育資源中心」會員!<br>□心服務: |  |
|        |                   |                      |                      |  |
| 數位課程   | 1                 | 線上檢核                 | 學習資源                 |  |
|        |                   | 開始上課                 |                      |  |

步驟5. 選擇欲修習課程:

- 1.請從「**課程總覽**」中加選您想閱讀的單元,您所選擇的單元會顯示 在「我的課表」。
- 2.若您身分為教師及研究相關人員,建議可從主題課程「教研人員推 薦課程」開始選修。
- 3.每個單元20分鐘,請依所需選擇您欲選修的課程單元,如確定選擇 該單元,請點選右側「加選」鈕。

| <b>課程專區</b><br>課程總覽<br>1.請從「課程總覽」中加選您想<br>2.若您身分為教師及研究相關人 | 閱讀的單元,您所選擇的單元會顯示在「我的課表」。<br>員,建議可從主題課程「教研人員推薦課程」開始選修。 |         |
|-----------------------------------------------------------|-------------------------------------------------------|---------|
| <u>智慧選課</u><br>推薦課程                                       | 推薦課程                                                  | ╋加選全部課程 |
| 主題課程                                                      |                                                       |         |
| 大學部核心課程(2小時)                                              | 單元名稱                                                  | 加選單元    |
| 大學部核心課程(6小時)                                              | 0101_研究倫理定義與內涵                                        |         |
| 研究所核心課程                                                   | を小単元<br>共79413人閲讀                                     | 簡介加選    |
| 教研人員推薦課程                                                  |                                                       |         |
| IRB/REC相關課程                                               | 0102_研究倫理專業規範與個人責任                                    |         |
| 單元分類                                                      | 核心單元<br>共71949人閱讀                                     | 簡介加選    |
| 核心單元                                                      | 👮 👦 0103_研究倫理的政府規範與政策                                 |         |
| 生物醫學                                                      | 核心單元                                                  | 簡介 加選   |
| 行政                                                        | <b>山</b> 地構成 其 #69736人閱讀                              |         |

步驟6. 完成單元加選後,「我的課表」將呈現您已加選的單元,當您閱讀後將無法 退選,系統會呈現您修課日期。如有不需要閱讀的單元,請點選「退選」。

| 課程專區                                                                         |                     |
|------------------------------------------------------------------------------|---------------------|
| 課程總覽 我的課表                                                                    |                     |
| 四本次共修習 <mark>3</mark> 個單元,已修習完畢2個單元,尚未修習完畢1個單元,<br>皆有不需要閱讀的單元,請點選「退還」以取消該單元。 |                     |
| 單元名稱                                                                         | 修課日期                |
| 不當研究行為:捏造與篡改資料                                                               | 2016/09/01 23:33:39 |
| 學術寫作技巧:引用著作                                                                  | 2016/09/01 23:33:41 |
| 研究倫理的專業規範與個人責任                                                               | 退選                  |
|                                                                              |                     |

- 步驟7. 請將「我的課表」所列單元全部修畢後至網頁最下方,點選「總測驗」。 ◆ 如您一次加選多項課程,須於多項課程全數閱讀完畢後,才能進行總 測驗。
  - ◆ 如您一次加選單項課程,則於單項課程閱讀完畢後,即進行測驗。

| 課程總覽 我的課表                                                     |                     |
|---------------------------------------------------------------|---------------------|
| 您本次共修習3個單元,已修習完畢3個單元,尚未修習完畢0個單元。<br>若有不需要閱讀的單元,請點選「退選」以取消該單元。 |                     |
| 單元名稱                                                          | 修課日期                |
| 不當研究行為:捏造與篡改資料                                                | 2016/09/01 23:33:39 |
| 學術寫作技巧:引用著作                                                   | 2016/09/01 23:33:41 |
| 研究倫理的專業規範與個人責任                                                | 2016/09/01 23:36:46 |
|                                                               |                     |

步驟8. 總測驗前,請先確認使用者名稱為真實姓名,並詳閱相關規定,若需 修改名稱,請點選上方「個人資料」。

| 倉回首頁                                       | 最新消息                                    | 計畫簡介                                               | 課程專區                                                         | 學習歷程                                                                       | 學習資源    | 新手上路 |
|--------------------------------------------|-----------------------------------------|----------------------------------------------------|--------------------------------------------------------------|----------------------------------------------------------------------------|---------|------|
| 首頁 / 課程專                                   | ( <u>a</u>                              |                                                    |                                                              |                                                                            |         |      |
| 總測驗                                        |                                         |                                                    |                                                              |                                                                            |         |      |
| 本次測驗共有155                                  | 酒,祭堂13頭以上即                              | 1回:潘禄。                                             |                                                              |                                                                            |         |      |
| 画過測驗隔日中午                                   | =12時後可至「學習                              | 歷程」下載修課證明                                          | 月,若未通過測驗,                                                    | 可不限次數重新作答                                                                  |         |      |
| 画過測驗隔日中4<br>是醒您:                           | F12時後可至「學習                              | 腰程」下載修課證明                                          | 月,若未通過測驗,                                                    | 可不限次數重新作答                                                                  |         |      |
| 通過測驗隔日中4<br>是醒您:<br>1.若測驗中達難開<br>2.修課證明為中文 | = 12時後可至「學習<br> 測驗畫面,本次總)<br> 與英文雙語授證,[ | 1) 歷程」下載修課證1<br>創驗將不計分,需全<br>傳於下方確認您的使             | 明,若未通過測驗,<br>:部重新作答。<br>:用者姓名為真實姓名                           | 可不限次數重新作答                                                                  |         |      |
| 直過測驗陽日中4<br>見醒你:<br>1.若測驗中述離開<br>2.修課證明為中文 |                                         | 19 温温<br>  歴程」下載修課路日<br>  動融將不計分,業全<br>  講於下方確認您的使 | 8),若未通過測驗,<br>(開重性名為真實性名<br>(別の女名:                           | 可不限次數重新作答<br>。<br>富 十 山 先 4                                                | -<br>JR |      |
| ■過測驗陽日中4<br>覺醒你:<br>若測驗中途離開<br>2.修課證明為中文   |                                         | 19 温温<br>  歴程」下載修課路日<br>  動驗將不計分,需全<br>  講於下方確認您的使 | 8,若未通過測驗,<br>部重新作著。<br>用者姓名為真實姓名<br>認的姓名:<br>若名稱有誤           | 可不限次數重新作答<br>。<br>富士山先生<br>時與管理者聯繫。                                        | E JR    |      |
| 通過測驗陽日中4<br>提醒您:<br>1.若測驗中述難開<br>2.修課證明為中文 |                                         | 17.2022<br>图整理了下载修課路日<br>周驗將不計分,需全<br>講於下方確認您的使    | 8),若未通過測驗,<br>部重新作審。<br>2月者姓名為真實姓名<br>25的姓名:<br>若名稱有誤<br>是否弱 | 可不限次數重新作答<br>-<br>-<br>-<br>-<br>-<br>-<br>-<br>-<br>-<br>-<br>-<br>-<br>- | E JR    |      |

| A  | 回首頁                                          | 最新消息                                            | 計畫簡介                                                                                                    | 課程專區                                           | 學習歷程                       | 學習査源     | 新手上路      |
|----|----------------------------------------------|-------------------------------------------------|----------------------------------------------------------------------------------------------------|------------------------------------------------|----------------------------|----------|-----------|
| 首) | 町 / 課程専                                      | <u></u>                                         |                                                                                                    |                                                |                            |          |           |
| 總  | 則驗                                           |                                                 |                                                                                                    |                                                |                            |          |           |
| 1. | 大部分的<br>(1)在合<br>(2)刻意<br>(3)裁切<br>(4)研究     | 出版商或是期刊<br>理範圍片關圖片關點<br>調合局圖<br>局周<br>間<br>、    | ,對於研究圖像的<br>影像的清晰度,<br>讀者無法輕易看到<br>空白區。<br>存未經過後製的原                                                                                              | 的處理,皆訂立有<br>眞讀者更易閱讀。<br>別細節。<br>見始圖像。          | 相關的規範。下列                   | 何者是較不被允請 | 許的圖像處理方式? |
| 2. | 下列何者<br>◎(1)乗持<br>◎(2)不實<br>◎(3)發表<br>◎(4)以上 | 是忠實呈現研究<br>誠信原則行事,<br>的研究結果可能<br>不實研究成果的<br>皆是。 | 結果的主要理由;<br>預防不實成果影響<br>會侵窖他人研究約<br>話,可能會被教育                                                                                                    | 。<br>響個人信譽和生涯<br>吉果的正確性,也<br>奇部依 <b>《</b> 學位授予 | 發展。<br>可能造成他人在生<br>法》撤銷學位。 | 理和心理上的傷  | a ·       |
| 3. | 下列何者<br>◎(1)研究<br>◎(2)研究<br>◎(3)即使<br>◎(4)研究 | 為適當的研究資<br>者可以刪除會導<br>者可以調整研究<br>研究著作已發表        | 料呈現方式?<br>致研究假設不成3<br>圆像,且不須在<br>明<br>研究者仍應受<br>第<br>3<br>2<br>2<br>3<br>3<br>3<br>3<br>3<br>3<br>3<br>3<br>3<br>3<br>3<br>3<br>3<br>3<br>3<br>3 | Z的數據資料<br>研究中主動說明原<br>會保存研究的原始<br>NNL          | 因<br>資料以供備查                | -        |           |

## 步驟10. 總測驗結束後,將顯示本次測驗答對率、答錯單元統計、答錯題目。

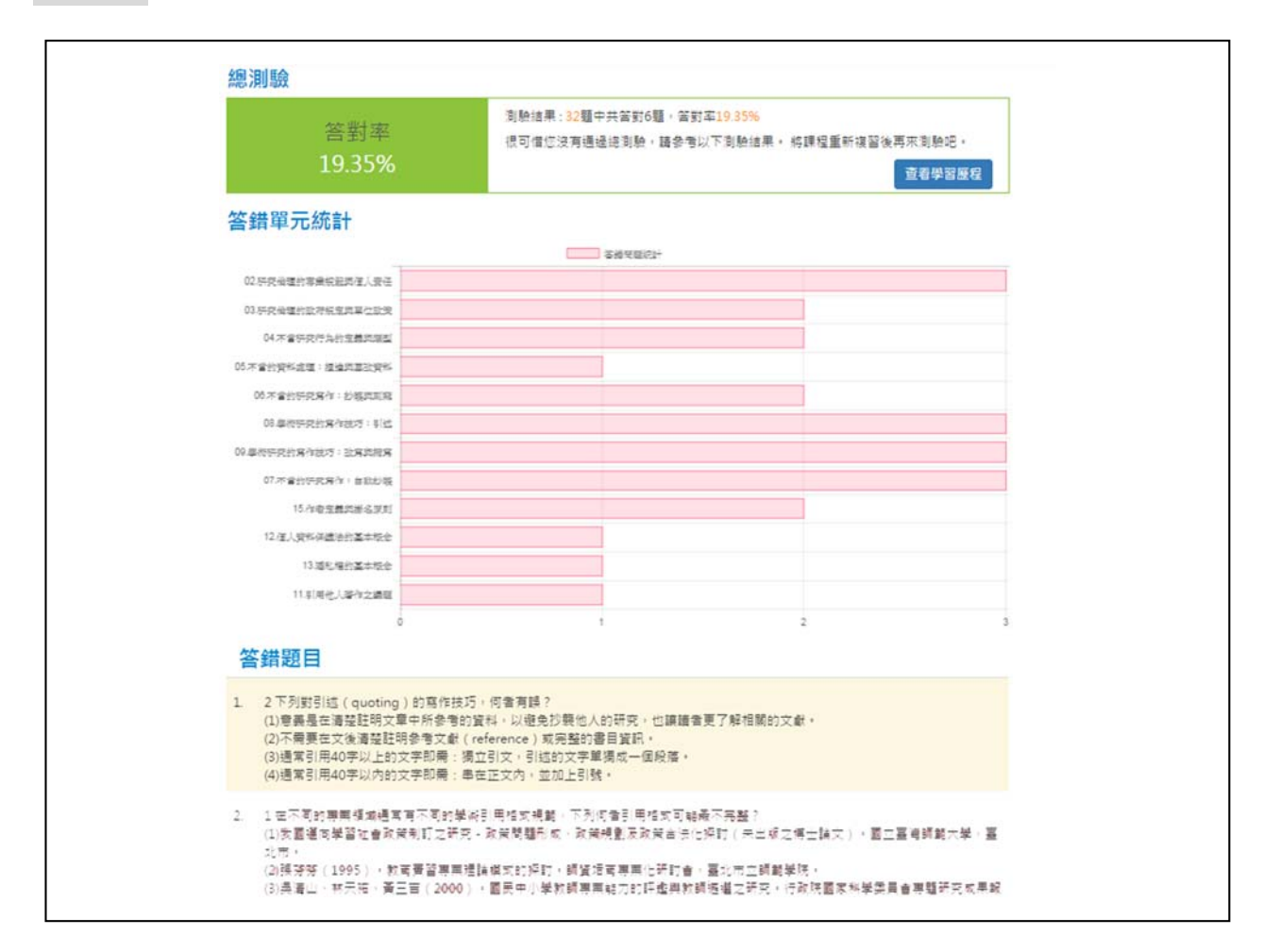

步驟11. 通過總測驗後,可至「學習歷程」下載修課證明,並檢視自己的 學習紀錄。

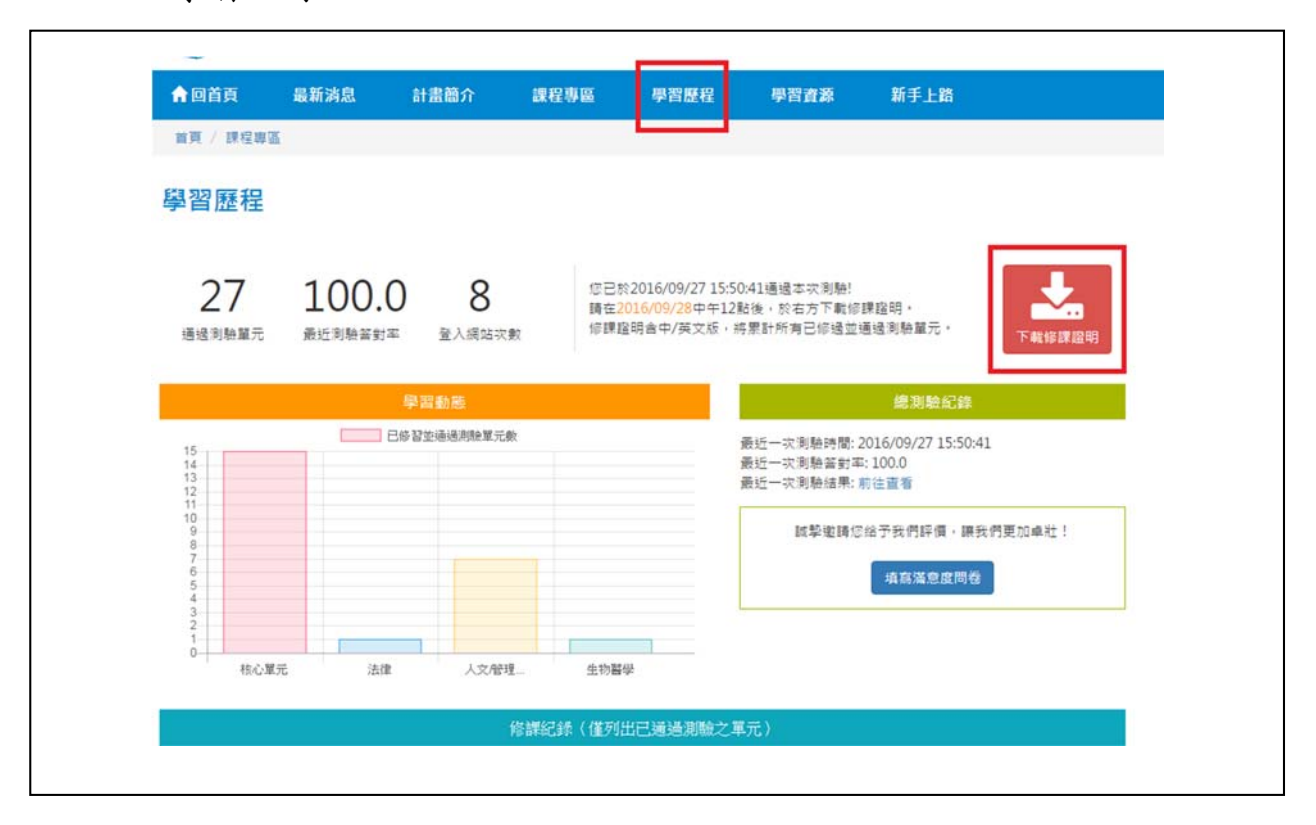

## 總測驗說明:

- ◆ 答對率 85%以上,始通過測驗。
- ◆每日總共可測驗5次機會(以送出答案時間為準),若課表有異動或晚上 12時將重新計算次數。
- ◆若中途離開測驗畫面或者網頁閒置超過1小時,本次總測驗將不計分,需 重新作答。
- ◆ 通過總測驗隔日中午12時後可至「學習歷程」下載修課證明。

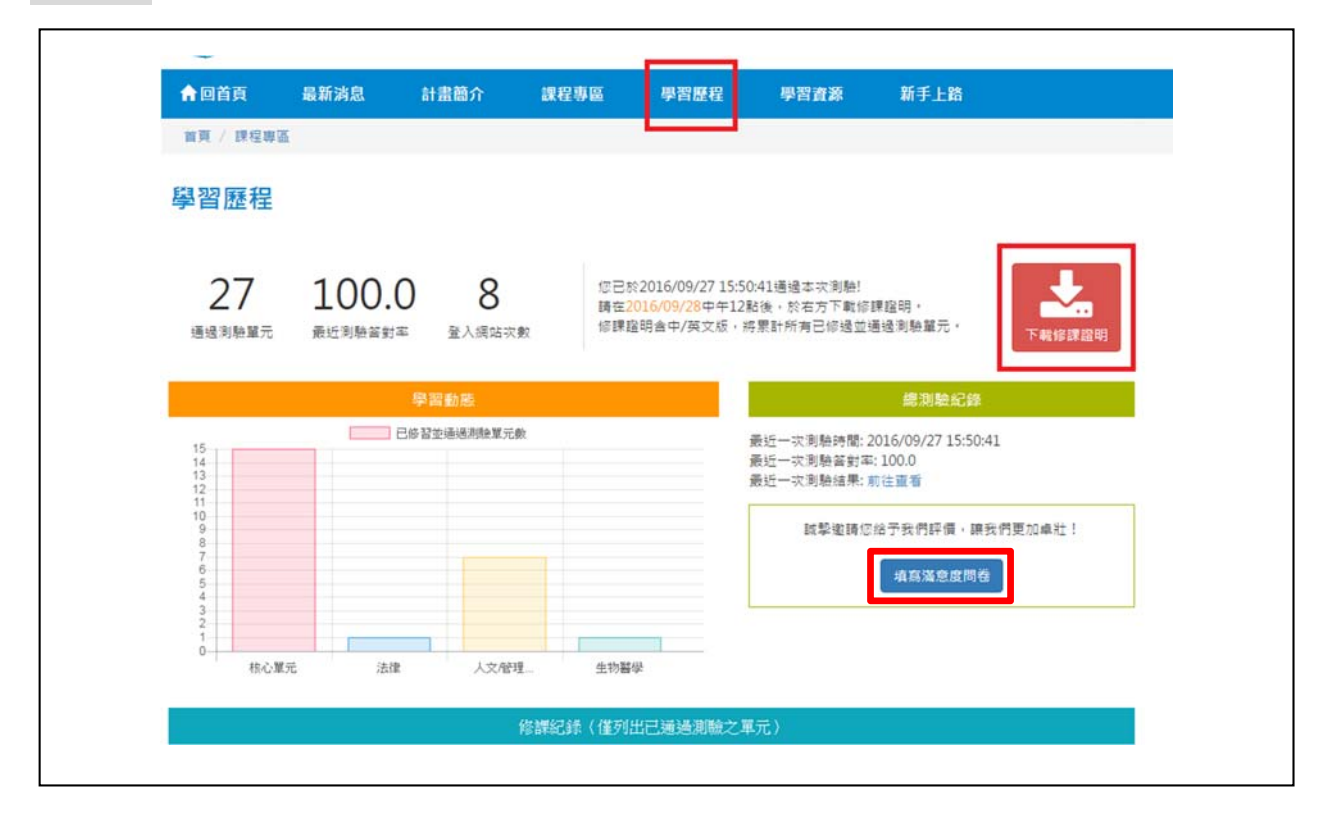

## 步驟13. 填寫滿意度問卷

|    | 学您好:<br>下晤月建你佐甸人的审购进业技友,每周效实外「非常同意,到「非常不同意,等于周纪度,转你太是能性迷你 | (4)ま形的「〇、ケ |
|----|-----------------------------------------------------------|------------|
| 14 | ,通日的次次同父的可有法则,如何是关怀,于史问定了可,让中心心心之,而不同还,是不过的知道不少?          | 非常不        |
|    | 題日                                                        | 干 同 通 同 意  |
| 1. | 我覺得學術倫理課程的內容具多樣性·                                         | 000        |
| 2. | 我覺得學術倫理課程的內容,包含我所關心之議題。                                   | 000        |
| 3. | 我覺得學術倫理課程的內容,提供新的問題解決方法和資訊。                               | 000        |
| 4. | 我覺得學術倫理課程的內容清楚說明單元主題與教學目標。                                | 000        |
| 5. | 我覺得學術倫理課程的內容涵蓋主題相當豐富。                                     | 000        |
| 6. | 我覺得學術倫理課程的內容,提供充分的補充教材與資源。                                | 000        |
| 7. | 参與學術倫理的課程,讓我知道研究資料蒐集時該注意的事項,                              | 000        |
| 8. | 參與學術倫理的課程,讓我知道資料處理時該注意的事項。                                | 000        |
| 9. | 参舆學術倫理的課程,讓我知道何調研究倫理的內涵。                                  | 000        |
| 10 | .参與學術倫理的課程,能幫助我的寫作技巧精進。                                   | 000        |
| 11 | .學術倫理課程可視為指引我研究進行的方針。                                     | 000        |
| 12 | .参舆學術倫理的課程,讓我了解何謂不當的研究行為。                                 | 000        |

三、每次登入修讀課程時,請於首頁登入上課畫面,選擇「個人註 冊」登入。

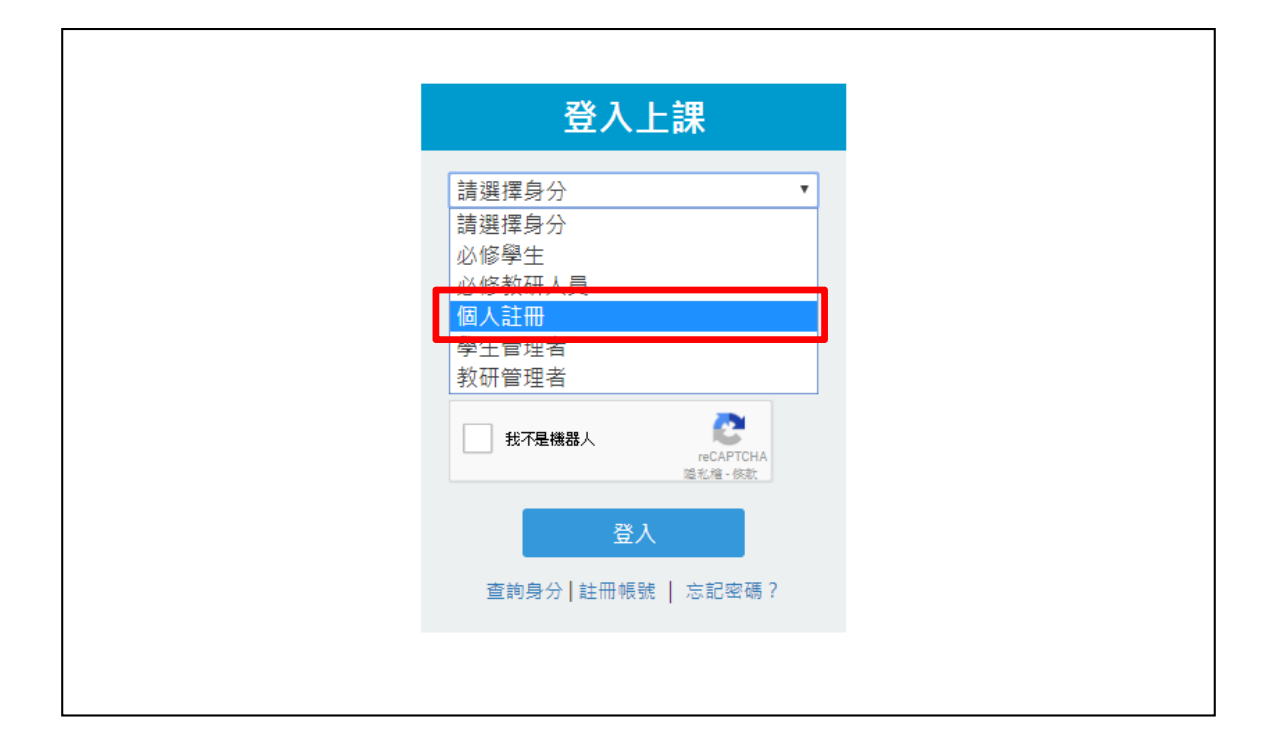